# Wijzigingshistoriek

| Versie | Datum      | Auteur        | Opmerkingen             |
|--------|------------|---------------|-------------------------|
| 1      | 16-09-2009 | Bureau Themis | Initiële versie         |
| 2      | 17-12-2009 | Björn Jans    | Aanpassing gegevens     |
| 3      | 11-02-2011 | KCE           | Wijzigingen aangebracht |
|        |            |               |                         |

Werkinstructie nr: Afwezigheden en vakantie – Klasse VOLTIJDSE AFWEZIGHEID (lange duur)

| Туре | Omschrijving NL               | Code | Omschrijving NL                | Stat.        | Contr.       |
|------|-------------------------------|------|--------------------------------|--------------|--------------|
| UIT  | Uitzonderlijk verlof          | STG  | Stage of proefperiode          | $\checkmark$ |              |
| UIT  | Uitzonderlijk verlof          | VER  | Kandidaatstelling verkiezingen | $\checkmark$ |              |
| VFD  | Vrlf uitoefenen federale ambt | VFD  | Vrlf uitoefenen federale ambt  | $\checkmark$ | $\checkmark$ |
| ALB  | Algemeen belang               | BEA  | Bezoldigd erkend opdracht      | $\checkmark$ | $\checkmark$ |
| ALB  | Algemeen belang               | NEA  | Niet bezoldigd erkend opdracht | $\checkmark$ | $\checkmark$ |
| ALB  | Algemeen belang               | NNA  | Niet erkend opdracht           | $\checkmark$ | $\checkmark$ |
| VVP  | Verlof voorafgaand pensioen   | VVP  | Verlof voorafgaand pensioen    | $\checkmark$ |              |
| SCH  | Conventionele schorsing       | SCH  | Conventionele schorsing        |              | $\checkmark$ |
| ALP  | Afw. lange duur persoonlijk   | ALP  | Afw. lange duur persoonlijk    | $\checkmark$ |              |
| LBO  | Loopbaanonderbreking          | LBV  | Volledig                       | $\checkmark$ | $\checkmark$ |
| LBO  | Loopbaanonderbreking          | OVV  | Ouderschapsverlof volledig     | $\checkmark$ | $\checkmark$ |
| LBO  | Loopbaanonderbreking          | MBV  | Medische bijstand volledig     | $\checkmark$ | $\checkmark$ |
| LBO  | Loopbaanonderbreking          | PZV  | Palliatieve zorgen volledig    | $\checkmark$ | $\checkmark$ |

# 1. <u>Algemeen – Overzicht van de klasse voltijdse afwezigheid (lange duur)</u>

# 2. Bespreking van elk type 'verlof'

#### 2.1 Uitzonderlijk verlof

## a. <u>Algemeen</u>

Uitzonderlijk verlof is mogelijk in volgende gevallen:

- Stage of proefperiode
- Kandidaatstelling verkiezingen

## b. Loonmotor: Afwezigheid ingeven

Ga naar de component "Afwezigheid en vakantie" en klik op de link "Afwezigheid maken/bijwerken".

| Hoofdmenu >                                                                                                |                                                                                 |                                      |
|----------------------------------------------------------------------------------------------------|---------------------------------------------------------------------------------|--------------------------------------|
| 📁 Afwezigheid en vakantie                                                                                  |                                                                                 | Map Afwezigheid en vakantie bewerken |
| Afwezigheid en vakantie, inclusief specifieke soorten verlof                                               | bepalen. Ook bewaking werktijden toestaan.                                      |                                      |
| Afwezigheid maken bijwerken<br>Afwezigheidsgegevens ophalen, inclusief<br>opmerkingen en ondernomen acties | Werk-freestdagenroosters toew.<br>Werk- en feestdagenrooster werknemer invoeren | E Startkapitalen                     |

Indien er reeds een afwezigheid werd opgevoerd, klik op 🛨 om een nieuwe afwezigheid te kunnen invoeren.

Geef de "begindatum" en de "einddatum" op.

Indien de einddatum niet gekend is, vul een fictieve datum in. Deze datum mag niet verder liggen dan de begindatum + 50 jaar. Van zodra de einddatum gekend is, wijzig de fictieve "einddatum" in de reële "einddatum".

Kies als "soort afwezigheid" "UIT" uit de picklist door op 🔍 te klikken.

Kies de "Afwezigheidscode" uit de picklist.

| Afwezigheidscode Omschrijving |                                |  |  |  |  |
|-------------------------------|--------------------------------|--|--|--|--|
| <u>STG</u>                    | Stage of proefperiode          |  |  |  |  |
| VER                           | Kandidaatstelling verkiezingen |  |  |  |  |

\_\_\_\_

| Afwezigheidsgegevens Opmerkingen                                                                                                    |                          |                            |
|----------------------------------------------------------------------------------------------------|--------------------------|----------------------------|
| EMP                                                                                                    | ID:                      | Nr arbeidsrelatie: 1       |
| Afwezigheidsgegevens                                                                                                    | Zoeken   Alles weergeven | Eerste 🖪 1 van 1 🕑 Laatste |
| *Begindatum/-tijd:         01/08/2009         Image: Comparison of the state of the state of t |                          | •                          |
| *Soort afwezigheid: UIT Q Uitzonderlijk verlof<br>*Afwezigheidscode: VER Q Kandidaatstelling verkiezingenRe                                                                                                    | gulerende regio: België  |                            |
|                                                                                                    |                          |                            |
|                                                                                                    |                          |                            |
| Opslaan     A Terug naar Zoeken     Terug naar Zoeken                                                                                                    | ijst EMelden             |                            |

Klik op

OPMERKING:

Indien een personeelslid verschillende afwezigheden heeft waarvan er meerdere afwezigheden zijn waarvan de einddatum niet gekend is, neemt u als einddatum, de einddatum van de eerste afwezigheid waarvan de einddatum niet gekend is.

Dit alles wetende dat er bij een afwezigheid waarvan de einddatum niet gekend is, maximum 50 jaar bij de begindatum wordt geteld om de "voorlopige" einddatum vast te leggen.

Voorbeeld:

Halftijdse loopbaanonderbreking vanaf 01/02/2005 en geen gekende einddatum:

=> Begindatum: 01/02/2005 en einddatum: 31/01/2055

ziekte vanaf 15/03/2009 en geen gekende einddatum:

=> Begindatum: 15/03/2009 en einddatum: 31/01/2055

## 2.2 Verlof voor opdracht van algemeen belang

#### a. <u>Algemeen</u>

Er bestaan 3 types van verlof voor opdracht van algemeen belang:

- Bezoldigd erkende opdracht
- Niet bezoldigde erkende opdracht
- Niet erkend opdracht

#### b. Loonmotor: Afwezigheid ingeven

Ga naar de component "Afwezigheid en vakantie" en klik op de link "Afwezigheid maken/bijwerken".

| Hoofdmenu >                                                                                                |                                                                                 |                                      |
|----------------------------------------------------------------------------------------------------|---------------------------------------------------------------------------------|--------------------------------------|
| 🧭 Afwezigheid en vakantie                                                                                  |                                                                                 | Map Afwezigheid en vakantie bewerken |
| Afwezigheid en vakantie, inclusief specifieke soorten verlof                                               | bepalen. Ook bewaking werktijden toestaan.                                      |                                      |
| Afwezigheid maken bijwerken<br>Afwezigheidsgegevens ophalen, inclusief<br>opmerkingen en ondernomen acties | Werk-freestdagenroosters toew,<br>Werk- en feestdagenrooster werknemer invoeren | E Startkapitalen                     |

Indien er reeds een afwezigheid werd opgevoerd, klik op 庄 om een nieuwe afwezigheid te kunnen invoeren.

Geef de "begindatum" en de "einddatum" op.

Indien de einddatum niet gekend is, vul een fictieve datum in. Deze datum mag niet verder liggen dan de begindatum + 50 jaar. Van zodra de "einddatum gekend is, wijzig de fictieve "einddatum" in de reële "einddatum".

Kies als "soort afwezigheid" "ALB" uit de picklist door op | te klikken.

Kies de "Afwezigheidscode" uit de picklist:

| Afwezigheidscode zoeken            |                                                                |  |  |  |  |  |  |
|------------------------------------|----------------------------------------------------------------|--|--|--|--|--|--|
| Afwezigheid                        | scode: begint met 💌                                            |  |  |  |  |  |  |
| Zoeken                             | Wissen Annuleren Basisopzoekopdracht                           |  |  |  |  |  |  |
| Zoekresult                         | taten                                                          |  |  |  |  |  |  |
| Alles weerge                       | ZOEKresuitaten<br>Alles weergeven Eerste 🗃 1-3 van 3 🕞 Laatste |  |  |  |  |  |  |
| Afwezigheidscode Omschrijving      |                                                                |  |  |  |  |  |  |
| BEA Bezoldigd erkend opdracht      |                                                                |  |  |  |  |  |  |
| NEA Niet bezoldigd erkend opdracht |                                                                |  |  |  |  |  |  |
| NNA Niet erkend opdracht           |                                                                |  |  |  |  |  |  |

| Afwezigheidsgegevens Opmerkingen                                                                         |                           |                                               |
|----------------------------------------------------------------------------------------------------|---------------------------|-----------------------------------------------|
| EMP                                                                                                    | ID:                       | Nr arbeidsrelatie: 0                          |
| Afwezigheidsgegevens                                                                                     | Zoeken   Alles weergeven  | Eerste 🕻 <sub>2 van 11</sub> 🖸 <u>Laatste</u> |
| 'Begindatum/-tijd:         01/06/2009         1           'Einddatum/-tijd:         31/05/2059         1 |                           | (+) (-)                                       |
| *Soort afwezigheid: ALB Algemeen belang<br>*Afwezigheidscode:                                            | Regulerende regio: België |                                               |
|                                                                                                    |                           |                                               |
|                                                                                                    |                           |                                               |
| ■Opslaan     A Terug naar Zoeken     Terug naar Zoeken                                                   | e in lijst                |                                               |

Klik op

# OPMERKING:

Indien een personeelslid verschillende afwezigheden heeft waarvan er meerdere afwezigheden zijn waarvan de einddatum niet gekend is, neemt u als einddatum, de einddatum van de eerste afwezigheid waarvan de einddatum niet gekend is.

Dit alles wetende dat er bij een afwezigheid waarvan de einddatum niet gekend is, maximum 50 jaar bij de begindatum wordt geteld om de "voorlopige" einddatum vast te leggen.

Voorbeeld:

Halftijdse loopbaanonderbreking vanaf 01/02/2005 en geen gekende einddatum:

=> Begindatum: 01/02/2005 en einddatum: 31/01/2055

ziekte vanaf 15/03/2009 en geen gekende einddatum:

=> Begindatum: 15/03/2009 en einddatum: 31/01/2055

### Ga verder naar het proces om te valideren, eventueel te verifiëren en goed te keuren.

### 2.3 Verlof voorafgaand aan de pensionering

# a. <u>Algemeen</u>

Dit is een verlof dat NIET meer kan meer kan toegekend worden.

Verlof voorafgaand aan de pensionering kan maar pas ingaan vanaf de leeftijd van 56 jaar en houdt de verplichting in het pensioen aan te vragen op de volgens het statuut vroegst mogelijke leeftijd.

# b. Loonmotor

Het invoeren van verlof voorafgaand aan pensioen gebeurt in 3 stappen:

- 1. Aanpassen van het stauut
- 2. Invoeren van de afwezigheidsgegevens
- 3. Toevoegen van de looncode
- C)

#### Aanpassen van het statuut

Ga naar de component "Functiegegevens" en klik op de link "Functiegegevens".

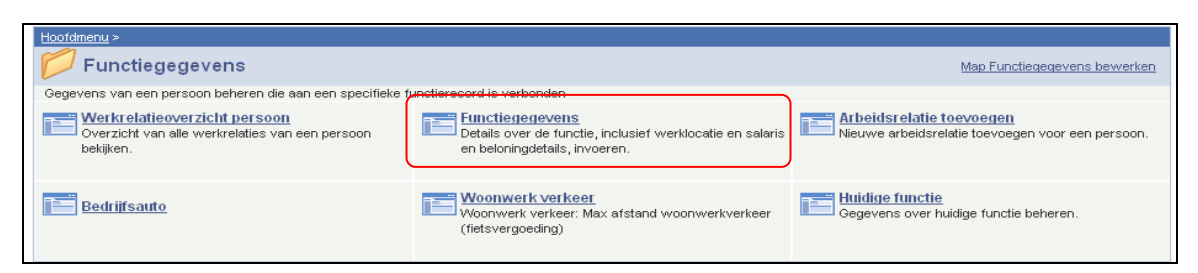

Zoek via het zoekscherm het betrokken personeelslid op.

Klik in het tabblad "Werklocatie" op de 🛨 onder de blauwe balk om een nieuwe gegevensrij toe te voegen.

Op deze manier wordt een historiek opgebouwd op van de verschillende wijzigingen die werden uitgevoerd betreffende de functiegegevens van het personeelslid.

Vul de "Ingangsdatum" in (dit is de datum waarop het verlof voorafgaand aan de pensionering ingaat).

Zet "Actie" op "Gegevenswijziging".

"Reden" laat u blanco.

|                                              | EMP                                             | ID                                                             | : Vr arbeidsrelatie:                        | 1                  |
|----------------------------------------------|-------------------------------------------------|----------------------------------------------------------------|---------------------------------------------|--------------------|
| Werklocatie                                  |                                                 |                                                                | Zoeken Eerste 🛃 1 van 4                     | ▶ Laatste          |
| Status HR:<br>'Ingangsdatum:<br>'Actie:      | Actief S<br>01/03/2009 🛐 🗸<br>Gegevenswijziging | tatus sal.: Actief<br>olgnummer: 0                             | Ga naar<br>'Functie-indicator: Primaire fur | rij 🕂 –<br>notie 💌 |
| Laatste begindatum:<br>Opzeg einddatum uit d | ienst                                           | Datum einde arbeidsrelatie:                                    |                                             | Huluig             |
| *Regulerende regio:                          | BEL 🔍                                           | België                                                         |                                             |                    |
| Bedrijf:<br>*Business unit:                  | 001<br>5437 Q                                   | Sociaal Secretariaat GPI<br>PZ BUGGENHOUT-LEBBEKE<br>/I EBBEKE | Begindatum op afdeling: 01/1:               | 2/2008 🛃           |
| *Afdeling:                                   | 5437                                            | PZ BUGGENHOUT-LEBBEKE (LE                                      | BBEKE                                       |                    |
| Vestiging-ID:                                | 2163315873                                      |                                                                |                                             |                    |
|                                              |                                                 |                                                                | Gemaakt op: 19/                             | 02/2009            |
| Functiegegevens                              | Details arbeidsrelatie                          |                                                                |                                             |                    |

Ga vervolgens naar het tabblad "Statuut".

U zorgt ervoor dat het statuut aangepast wordt aan de situatie waarin het personeelslid zich bevond toen hij zich in het oud statuut bevond:

"Categorie medewerker" plaatst u op "blanco".

U past het "kader" aan, de "graad", de "weddeschaal", de "soort anciënniteit", "Statuut" en "ECA".

| Werklocatie Statuut                                                                                                    | <u>Eunctiegege</u>                                                                                                    | evens 🍸 <u>W</u> erkn.Categor                                                                                                    | een Y <u>A</u> rbeidsrelatiegegevens                                                                                                    |                                                                                                    |
|----------------------------------------------------------------------------------------------------|----------------------------------------------------------------------------------------------------|----------------------------------------------------------------------------------------------------|----------------------------------------------------------------------------------------------------|----------------------------------------------------------------------------------------------------|
|                                                                                                    | EM                                                                                                    | >                                                                                                    | ID:                                                                                                    | Nr arbeidsrelatie: 1                                                                                                    |
| Statuutgegevens                                                                                                    |                                                                                                    |                                                                                                    | Zoe                                                                                                    | eken 🛛 Eerste 💶 2 van 4 🕨 Laatste                                                                                                    |
| Ingangsdatum: 01                                                                                                    | 1/04/2007                                                                                                    | Volgnummer<br>ingangsdatum:                                                                                                    | <sub>0</sub> 🔲 Functie-indicator:                                                                                                    | Primaire functie                                                                                                    |
| Actie: G                                                                                                    | egevenswijz.                                                                                                    | ingangsuatan.                                                                                                    | Reden:                                                                                                    |                                                                                                    |
|                                                                                                    | 000001                                                                                                    |                                                                                                    | <u> </u>                                                                                                    | Historie                                                                                                    |
| *Functiecode:                                                                                                    |                                                                                                    | Onbekend                                                                                                    | Aanreke                                                                                                    | ningscode: 33001                                                                                                    |
| *Soort Personeel:                                                                                                    | 0 🔍                                                                                                    | Operationeel                                                                                                    | *Betaalgroep: VB                                                                                                    | Voorafbetaald                                                                                                    |
| Werkn.klasse:                                                                                                    | s 🔍                                                                                                    | Statutair                                                                                                    | Startdatum Werkloos                                                                                                    | heid Ontsl: 🛛 🗒                                                                                                    |
| Herkomst statuut:                                                                                                    | Ex-Gemeente                                                                                                    | politie 💌                                                                                                    | Einddatum Werkloosh                                                                                                    | neid Ontsl: 🗾 🗒                                                                                                    |
| Categorie medewerker:                                                                                                    | Casual                                                                                                    | ~                                                                                                    | Startdatum ZIV Ontsi:                                                                                                    | 31                                                                                                    |
| Kader:                                                                                                    | Officierskader                                                                                                    | ~                                                                                                    | Einddatum ZIV Onstl:                                                                                                    | 31                                                                                                    |
| Graad:                                                                                                    | 02 🔍                                                                                                    | COMMISSARIS                                                                                                    | VAN POLITIE                                                                                                    |                                                                                                    |
| Aanstelling:                                                                                                    | Aangesteld                                                                                                    | *                                                                                                    |                                                                                                    |                                                                                                    |
| Weddeschaal:                                                                                                    | 03                                                                                                    | COMMISSARIS                                                                                                    | VAN POLITIE                                                                                                    | <u>Startkapitalen</u>                                                                                                    |
| Soort anciënniteit:                                                                                                    | Geld. Fictief                                                                                                    | 🖌 Statu                                                                                                    | ut: N 🔍 Nieuw Statuut                                                                                                    | ECA: N 🔍 Nieuw ECA                                                                                                    |
| Vriiwaringon                                                                                                    |                                                                                                    |                                                                                                    | Alles weergever                                                                                                    | n 🛛 Eerste 🗹 1 van 1 🕩 Laatste                                                                                                    |
| vrijwarnigen                                                                                                    |                                                                                                    | *Moddoecha:                                                                                                    |                                                                                                    | to a set and all set it as the set                                                                                                    |
| <u>*Type vrijwaring</u>                                                                                                    |                                                                                                    | vveuuescha                                                                                                    | 1                                                                                                    | <u>-Soort ancienniteit</u>                                                                                                    |
| <sup>4</sup> Type vrijwaring       1     04E                                                                                                    | t XII.XI.19 RPPol                                                                                                    | (Gem) V.PB09 Q                                                                                                    | OUD VLAANDEREN PB9-PB0                                                                                                    | Geld. Oud stat.                                                                                                    |
| <b>'Type vrijwaring</b> 1     04E       Q     Ar                                                                                                    | t XII.XI.19 RPPol                                                                                                    | (Gem) V.PB09 Q                                                                                                    | UD VLAANDEREN PB9-PB0                                                                                                    | Geld. Oud stat.                                                                                                    |
| <u>'Type vrijwaring</u> 1 04E Q Ar                                                                                                    | t XII.XI.19 RPPol                                                                                                    | (Gem) V.PB09 Q                                                                                                    | OUD VLAANDEREN PB9-PB0                                                                                                    | Geld. Oud stat.                                                                                                    |
| 'Type vrijwaring       1     04E       Q     Ar                                                                                                    | t XII.XI.19 RPPol<br><u>Eunctiegeg</u>                                                                                                    | (Gem) V.PB09 Q                                                                                                    | UD VLAANDEREN PB9-PB09                                                                                                    | Geld. Oud stat.                                                                                                    |
| 'Type vrijwaring       1     04E       Q     Ar                                                                                                    | t XII.XI.19 RPPol<br><u>Eunctiegeg</u><br>EM                                                                                                    | (Gem) V.PB03 Q<br>evens / Werkn.Categor                                                                                                    | UUD VLAANDEREN PB9-PB09                                                                                                    | Seld. Oud stat.                                                                                                    |
| 'Type vrijwaring       'Type vrijwaring       1     04E       Q     Ar                                                                                                    | t XII.XI.19 RPPol<br><u>Eunctiegeg</u><br>EM                                                                                                    | (Gem) V.PB09 Q<br>evens / Werkn.Categor<br>P                                                                                                    | UD VLAANDEREN PB9-PB09 Ieen ID: Zor Support Supports indicator:                                                                                                    | Soort ancientitet                                                                                                    |
| 'Type vrijwaring       'Type vrijwaring       1     04E       Q     Ar   Werklocatie Statuutgegevens Ingangsdatum: 0:                                                                                                    | t XII.XI.19 RPPol<br><u>Eunctiegeg</u><br>EM                                                                                                    | (Gem) V.PB09 Q<br>evens V Werkn.Categor<br>P<br>Volgnummer<br>ingangsdatum:                                                                                                    | ieen<br>0 UD VLAANDEREN PB9-PB09<br>ID:<br>200<br>0 ID:<br>Tunctie-indicator:                                                                                                    | Soort ancremitent<br>Geld. Oud stat.<br>Nr arbeidsrelatie: 1<br>Eken Eerste I van 4 Laatste<br>Primaire functie                                                                                                    |
| 'Type vrijwaring       'Type vrijwaring       1     04E       Q     Ar         Werklocatie     Statuut       Statuutgegevens       Ingangsdatum:     0*       Actie:     G                                                                                                    | t XII.XI.19 RPPol<br>Eunctiegeg<br>EM<br>1/12/2008<br>egevenswijz.                                                                                                    | (Gem) V.PB03 Q<br>evens ) <u>W</u> erkn.Categor<br>P<br>Volgnummer<br>ingangsdatum:                                                                                                    | UUD VLAANDEREN PB9-PB09 ieen ID: 200 0 III: Reden:                                                                                                    | Soort ancremiter         a Geld. Oud stat.         a Geld. Oud stat.         w + =         nr arbeidsrelatie:         1         eken       Eerste € 1 van 4 ▶ Laatste         Primaire functie                                                                                                    |
| 'Type vrijwaring         'Type vrijwaring         1       04E         Q       Ar                                                                                                    | t XII.XI.19 RPPol<br><u>Eunctiegeg</u><br>EM<br>1/12/2008<br>egevenswijz.                                                                                                    | (Gem) V.PB09 Q evens V Werkn.Categor P Volgnummer ingangsdatum: Onbekend                                                                                                    | UUD VLAANDEREN PB9-PB09 ID: ID: ID: ID: Reden: Aanreke                                                                                                    | Soort ancremiten         3 Geld. Oud stat.         9 Geld. Oud stat.         • • • • • • • • • • • • • • • • • • •                                                                                                    |
| 'Type vrijwaring         'Type vrijwaring         1       04E         Q       Ar                                                                                                    | t XII.XI.19 RPPol<br>Eunctiegeg<br>EM<br>1/12/2008<br>egevenswijz.                                                                                                    | (Gem) V.PB03 Q<br>evens Y Werkn.Categor<br>P<br>Volgnummer<br>ingangsdatum:<br>Onbekend                                                                                                    | UUD VLAANDEREN PB9-PB09 ieen ID: 200 0 □ Functie-indicator: Reden: Operatio                                                                                                    | Soort ancremitent         3 Geld. Oud stat.         9 Geld. Oud stat.         • • • • • • • • • • • • • • • • • • •                                                                                                    |
| 'Type vrijwaring         'Type vrijwaring         1       04E         Q       Ar                                                                                                    | t XII.XI.19 RPPol<br>Em<br>1/12/2008<br>egevenswijz.<br>0 Q                                                                                                    | (Gem) V.PB09 Q<br>evens / Werkn.Categor<br>P<br>Volgnummer<br>ingangsdatum:<br>Onbekend<br>Operationeel                                                                                                    | UUD VLAANDEREN PB9-PB09 ID: ID: ID: ID: Reden: Aanreke Operatio 'Betaalgroep: VB                                                                                                    | Soort ancremitent         3 Geld. Oud stat.         9 Geld. Oud stat.         • • • • • • • • • • • • • • • • • • •                                                                                                    |
| 'Type vrijwaring         'Type vrijwaring         1       04E         Q       Ar                                                                                                    | t XII.XI.19 RPPol<br><u>Eunctiegeg</u><br>EM<br>1/12/2008<br>egevenswijz.<br>0<br>0<br>0<br>0<br>0<br>0<br>0<br>0<br>0<br>0<br>0<br>0<br>0                                                                                                    | (Gem) V.PB09 Q<br>evens V Werkn.Categor<br>P<br>Volgnummer<br>ingangsdatum:<br>Onbekend<br>Operationeel<br>Statutair                                                                                                    | ID:<br>Court VLAANDEREN PB9-PB09<br>ID:<br>Courte-indicator:<br>Reden:<br>Aanreke<br>Operatio<br>'Betaalgroep: VB<br>Startdatum Werkloos                                                                                                    | Soort ancientitet         Geld. Oud stat.         Geld. Oud stat.         Image: Soort ancientite         Image: Soort ancientite         Image:                                                                                    |
| 'Type vrijwaring         'Type vrijwaring         1       04E         Q       Ar                                                                                                    | t XII.XI.19 RPPol<br>Eunctiegeg<br>EM<br>1/1 2/2008<br>egevenswijz.<br>b00001 Q<br>S<br>C<br>Ex-Gemeente                                                                                                    | (Gem) V.PB03 Q<br>evens V Werkn.Categor<br>P<br>Volgnummer<br>ingangsdatum:<br>Onbekend<br>Operationeel<br>Statutair<br>politie v                                                                                                    | UUD VLAANDEREN PB9-PB09 ieen ID: 0 III: 200 0 III: Reden: Aanreke Operatio 'Betaalgroep: VB Startdatum Werkloos Einddatum Werkloos                                                                                                    | Soort ancientitet         Geld. Oud stat.         Geld. Oud stat.         Image: Soort ancientite         Image: Soort ancientite         Image:                                                                                    |
| 'Type vrijwaring         'Type vrijwaring         1       04E         Q       Ar         Werklocatie       Statuut         Statuutgegevens       Ingangsdatum:       0*         Actie:       G         'Functiecode:       'Soort Personeel:         Werkn.klasse:       Herkomst statuut:         Categorie medewerker:                     | t XII.XI.19 RPPol                                                                                                    | (Gem) V.PB09 Q<br>evens V Werkn.Categor<br>P<br>Volgnummer<br>ingangsdatum:<br>Onbekend<br>Operationeel<br>Statutair<br>politie v                                                                                                    | ID:<br>Could VLAANDEREN PB9-PB09<br>ID:<br>Could The second second seco | Soort ancientitet         Geld. Oud stat.         Geld. Oud stat.         Image: Soort ancientite         Image: Soort ancientite         Image: Soort ancient         Image: So                                                                                    |
| 'Type vrijwaring         'Type vrijwaring         1       04E         Q       Ar                                                                                                    | t XII.XI.19 RPPol<br>Eunctiegeg<br>EM<br>1/12/2008<br>egevenswijz.                                                                                                    | (Gem) V.PB03 Q<br>evens ) Werkn.Categor<br>P<br>Volgnummer<br>ingangsdatum:<br>Onbekend<br>Operationeel<br>Statutair<br>politie v                                                                                                    | ©UUD VLAANDEREN PB9-PB09<br>ieen<br>ID:<br>0 □ Functie-indicator:<br>Reden:<br>Aanreke<br>Operatio<br>'Betaalgroep: VB<br>Startdatum Werkloosi<br>Einddatum ZIV OntsI:<br>Einddatum ZIV OntsI:                                                                                                    | Soort ancientitet         Geld. Oud stat.         Geld. Oud stat.         Image: Soort ancientite         Nr arbeidsrelatie:         1         eken       Eerste         1 van 4       Laatste         Primaire functie         eningscode:       33001         oneel Kader       Image: Soort and state         Voorafbetaald       Image: Soort and state         Image: Soort and state       Image: Soort and state         Image: Soort and state       Image: Soort and state         Image: Soort and state       Image: Soort and state         Image: Soort and state       Image: Soort and state         Image: Soort and state       Image: Soort and state         Image: Soort and state       Image: Soort and state         Image: Soort and state       Image: Soort and state         Image: Soort and state       Image: Soort and state         Image: Soort and state       Image: Soort and state         Image: Soort and state       Image: Soort and state         Image: Soort and state       Image: Soort and state         Image: Soort and state       Image: Soort and state         Image: Soort and state       Image: Soort and state         Image: Soort and state       Image: Soort and state |
| 'Type vrijwaring         'Type vrijwaring         1       04E         Q       Ar    Werklocatie          Statuutgegevens         Ingangsdatum:       0*         Actie:       G         'Functiecode:       'Soort Personeel:         Werkn.klasse:       Herkomst statuut:         Categorie medewerker:       Kader:         Graad:       * | t XII.XI.19 RPPol                                                                                                    | (Gem) V.PB09 Q<br>evens / Werkn.Categor<br>P<br>Volgnummer<br>ingangsdatum:<br>Onbekend<br>Operationeel<br>Statutair<br>politie v<br>NIET BEPAALD                                                                                                    | DUD VLAANDEREN PB9-PB09  ieen  D:  Control of the second second s       | Soort ancientitet                                                                                                    |
| 'Type vrijwaring         'Type vrijwaring         1       04E         Q       Ar                                                                                                    | t XII.XI.19 RPPol                                                                                                    | (Gem) V.PB03 Q<br>evens V.Werkn.Categor<br>P<br>Volgnummer<br>ingangsdatum:<br>Onbekend<br>Operationeel<br>Statutair<br>politie V<br>NIET BEPAALD                                                                                                    | DUD VLAANDEREN PB9-PB09  ieen  D:  Control of the second second s       | Soort ancientitet         Geld. Oud stat.         Geld. Oud stat.         Image: Soort ancientite         Image: Soort ancientite         Image: Soort ancient         Image: So                                                                                    |
| 'Type vrijwaring         'Type vrijwaring         1       04E         Q       Ar                                                                                                    | t XII.XI.19 RPPol                                                                                                    | Composition of the second second seco | ©UU VLAANDEREN PB9-PB09<br>ieen<br>ID:<br>200<br>0 □ Functie-indicator:<br>Reden:<br>Aanreke<br>Operatio<br>'Betaalgroep: VB<br>Startdatum Werkloos<br>Einddatum Werkloos<br>Startdatum ZIV Ontsi:<br>Einddatum ZIV Ontsi:                                                                                                    | Soort ancremitten         3 Geld. Oud stat.         a         Geld. Oud stat.         Image: Startkapitalen                                                                                                    |
| 'Type vrijwaring         'Type vrijwaring         1       04E         Q       Ar                                                                                                    | t XII.XI.19 RPPol                                                                                                    | Image: constraint of the second second se                                | OUD VLAANDEREN PB9-PB09  ieen  D:  Control of the second second         | Soort ancremitten Geld. Oud stat.  Geld. Oud stat.  Nr arbeidsrelatie:  Nr arbeidsrelatie:  Nr arbeidsrelatie:  Nr arbeidsrelatie:  Nr arbeidsrelatie:  Huidig  eningscode:  Startkapitalen  ECA:  Q Q Oud ECA                                                                                                    |
| 'Type vrijwaring         'Type vrijwaring         1       04E         Q       Ar                                                                                                    | t XII.XI.19 RPPol<br>Eunctiegeg<br>EM<br>1/12/2008<br>egevenswijz.<br>0<br>0<br>8<br>0<br>2<br>8<br>0<br>2<br>8<br>0<br>8<br>1<br>8<br>1<br>8<br>1<br>8<br>1<br>8<br>1<br>8<br>1<br>8<br>1<br>8<br>1<br>8<br>1 | Image: constraint of the second second se                  | OUD VLAANDEREN PB9-PB09  ieen  D:  Control Control C         | Soort ancremitter         Geld. Oud stat.         Image: Soort ancremitter         Image: Soort ancremitter                                                          |
| 'Type vrijwaring         'Type vrijwaring         1       04E         Q       Ar                                                                                                    | t XII.XI.19 RPPol                                                                                                    | Image: constraint of the second second se                                | OUD VLAANDEREN PB9-PB09  ieen  D:  Compared to the second second        | Soort ancremitter   Geld. Oud stat.   Geld. Oud stat.   Image: Startkapitalen   ECA:   O   Oud ECA                                                                                                    |

Tot slot klikt u op de 🖃, die zich naast de vrijwaring bevindt, waardoor u de vrijwaring naar het oude statuut verwijdert. Op deze manier zal betrokkene in de juiste weddenschaal uitbetaald worden.

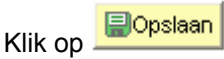

#### <u>Afwezigheid ingeven</u>

Ga naar de component "Afwezigheid en vakantie" en klik op de link "Afwezigheid maken/bijwerken".

| <u>Hoofdmenu</u> >                                                                                         |                                                                                   |                                             |
|----------------------------------------------------------------------------------------------------|-----------------------------------------------------------------------------------|---------------------------------------------|
| Afwezigheid en vakantie                                                                                    |                                                                                   | <u>Map Afwezigheid en vakantie bewerken</u> |
| Afwezigheid en vakantie, inclusief specifieke soorte                                                       | n verlof bepalen. Ook bewaking werktijden toestaan.                               |                                             |
| Afwezigheid maken bijwerken<br>Afwezigheidsgegevens ophalen, inclusief<br>opmerkingen en ondernomen acties | Werk-feestdagenroosters toew.<br>Werk- en feestdagenrooster werknemer<br>invoeren | <b>Startkapitalen</b>                       |

Indien er reeds een afwezigheid werd opgevoerd, klik op 🗄 om een nieuwe afwezigheid te kunnen invoeren.

Geef de "begindatum" en de "einddatum" op.

Indien de einddatum niet gekend is, vul een fictieve datum in. Deze datum mag niet verder liggen dan de begindatum + 50 jaar. Van zodra de einddatum gekend is, wijzig de fictieve "einddatum" in de reële "einddatum".

Kies als "soort afwezigheid" "VVP" uit de picklist door op <a>
 </a> te klikken.

De "afwezigheidscode" wordt automatisch opgehaald door het systeem. Vul het "percentage" in, dit is 80%, het percentage dat het personeelslid werkt.

| Afwezigheidsgegevens 🛛 Opmerkingen 🏹 Tellers                                                             |                           |                            |
|----------------------------------------------------------------------------------------------------|---------------------------|----------------------------|
| EMP                                                                                                    | ID:                       | Nr arbeidsrelatie: 0       |
| Afwezigheidsgegevens                                                                                     | Zoeken   Alles weergeven  | Eerste 🛃 1 van 1 🕨 Laatste |
| *Begindatum/-tijd:         01/03/2009         i           *Einddatum/-tijd:         31/03/2009         i |                           | •                          |
| *Soort afwezigheid: WP<br>*Afwezigheidscode: WP<br>Verlof voorafgaand pensioen                           | Regulerende regio: België |                            |
|                                                                                                    |                           |                            |
| Percentage: 80,00                                                                                        |                           |                            |
| Constant Representation                                                                                  |                           |                            |

Klik op

## OPMERKING:

Indien een personeelslid verschillende afwezigheden heeft waarvan er meerdere afwezigheden zijn waarvan de einddatum niet gekend is, neemt u als einddatum, de einddatum van de eerste afwezigheid waarvan de einddatum niet gekend is.

Dit alles wetende dat er bij een afwezigheid waarvan de einddatum niet gekend is, maximum 50 jaar bij de begindatum wordt geteld om de "voorlopige" einddatum vast te leggen.

Voorbeeld:

Halftijdse loopbaanonderbreking vanaf 01/02/2005 en geen gekende einddatum:

=> Begindatum: 01/02/2005 en einddatum: 31/01/2055

ziekte vanaf 15/03/2009 en geen gekende einddatum:

=> Begindatum: 15/03/2009 en einddatum: 31/01/2055

## Ga verder naar het proces om te valideren, eventueel te verifiëren en goed te keuren.

#### • Looncode ingeven

Ga naar de component "Looncodes" en klik op de link "Toekennen Vaste Looncodes".

| Hoofdmenu >                                                     |                                                                            |                                                        |
|-----------------------------------------------------------------|----------------------------------------------------------------------------|--------------------------------------------------------|
| Concodes                                                        |                                                                            | Map Looncodes be                                       |
|                                                                 |                                                                            |                                                        |
| Toekennen incident looncodes<br>Toekennen incidentele looncodes | Overzicht incident looncodes<br>Overzicht toegekende incidentele looncodes | Toekennen Vaste Looncodes<br>Toekennen Vaste Looncodes |
| Overzicht Vaste Looncodes<br>Overzicht Vaste Looncodes          |                                                                            |                                                        |

Klik op 🗄 en voeg de looncode T- Verlof voorafgaand pensionering <u>(looncode 4123)</u> in (conform de werkinstructie "Nieuw personeelslid toevoegen").

| / Vaste looncodes            |                                                              |                       |                    |   |
|------------------------------|--------------------------------------------------------------|-----------------------|--------------------|---|
|                              | EMP                                                          | ID:                   | Nr arbeidsrelatie: | 0 |
| Looncodes                    | Zoeken   Alles weergev                                       | en 🛛 Eerste 🊺 2 van 2 | s 🕨 <u>Laatste</u> |   |
| Vrijwaring Statuut           |                                                              |                       | + -                |   |
| *Looncode                    | 4123 T - Verlof voorafgaand pensionering                     |                       |                    |   |
| * <mark>B</mark> egindatum ( | 01/03/2009 🛐 Status Actief 🛛 🖌                               |                       |                    |   |
| Einddatum                    | 31/12/3999 🛐                                                 | J                     |                    |   |
| Bedrag                       |                                                              |                       |                    |   |
| Manipulatiecode              | ×                                                            |                       |                    |   |
| Opmerkingen                  |                                                              |                       |                    |   |
|                              |                                                              | $\checkmark$          |                    |   |
| Parameters                   |                                                              |                       |                    |   |
| Basisbedra                   | g berekening toeslag 5378,14                                 |                       |                    |   |
| Audit                        |                                                              |                       |                    |   |
| Ingevoerd door               | Laatst bijgewerkt Datum- en tijdstempel<br>17/09/09 15:27:00 |                       |                    |   |

Geef de velden als volgt in:

- "Looncode" 4123 "T Verlof voorafgaand pensionering"
  - "begindatum" Geef de begindatum op
  - "einddatum" 31/12/3999
- "status" "Actief"

Vul bij "Parameters", "Basisbedrag berekening toeslag" het geïndexeerde bedrag van de nacht-, weekend- en overuren van het jaar 2000 in.

Klik op

### OPMERKING:

.

Indien het "Basisbedrag berekening toeslag" gewijzigd moet worden voor een periode die reeds opgenomen werd in Themis:

Verwijder de looncode door gebruik te maken van 🖃

Voer deze opnieuw in (door gebruik te maken van de 🛃).

[Om een komma in te voeren, gebruik de komma (",") van het toetsenbord en niet het punt (".") van het cijferklavier.]

# 2.4 Conventionele schorsing

## a. Algemeen

Een conventionele schorsing is enkel van toepassing op contractuele personeelsleden.

Het gaat om een schorsing van de arbeidsovereenkomst gedurende een bepaalde periode en dit met wederzijdse toestemming.

Het personeelslid mag tijdens deze afwezigheidsperiode een andere beroepsactiviteit uitoefenen.

### b. Loonmotor – Afwezigheid ingeven

Ga naar de component "Afwezigheid en vakantie" en klik op de link "Afwezigheid maken/bijwerken".

| Hoofdmenu >                                                                                                |                                                                                   |                                             |
|----------------------------------------------------------------------------------------------------|-----------------------------------------------------------------------------------|---------------------------------------------|
| 🂋 Afwezigheid en vakantie                                                                                  |                                                                                   | <u>Map Afwezigheid en vakantie bewerken</u> |
| Afwezigheid en vakantie, inclusief specifieke soorte                                                       | n verlof bepalen. Ook bewaking werktijden toestaan.                               |                                             |
| Afwezigheid maken/bijwerken<br>Afwezigheidsgegevens ophalen, inclusief<br>opmerkingen en ondernomen acties | Werk-feestdagenroosters toew.<br>Werk- en feestdagenrooster werknemer<br>invoeren | Estartkapitalen                             |

Indien er reeds een afwezigheid werd opgevoerd, klik op \pm om een nieuwe afwezigheid te kunnen invoeren.

Geef de "begindatum" en de "einddatum" op.

Indien de einddatum niet gekend is, vul een fictieve datum in. Deze datum mag niet verder liggen dan de begindatum + 50 jaar. Van zodra de "einddatum gekend is, wijzig de fictieve "einddatum" in de reële "einddatum".

Kies "soort afwezigheid" "SCH" uit de picklist die verschijnt door op 🤍 te klikken.

De "afwezigheidscode" wordt automatisch opgeladen.

| Afwezigheidsgegevens Copmerkingen                                                                                                    |                           |                            |
|----------------------------------------------------------------------------------------------------|---------------------------|----------------------------|
| ЕМР                                                                                                    | ID:                       | Nr arbeidsrelatie: 0       |
| Afwezigheidsgegevens                                                                                                    | Zoeken   Alles weergeven  | Eerste 🖪 2 van 6 🕨 Laatste |
| *Begindatum/-tijd: 20/07/2009<br>*Einddatum/-tijd: 19/08/2009 🛐<br>*Soort afwezigheid: SCH Q Conventionele schorsing<br>*Afwezigheidscode: SCH Q Conventionele schorsing R | tegulerende regio: België | * -                        |
| ⊒Opslaan                                                                                                    | n lijst                   |                            |

Klik dan op 🗐 Opslaan

### OPMERKING:

Indien een personeelslid verschillende afwezigheden heeft waarvan er meerdere afwezigheden zijn waarvan de einddatum niet gekend is, neemt u als einddatum, de einddatum van de eerste afwezigheid waarvan de einddatum niet gekend is.

Dit alles wetende dat er bij een afwezigheid waarvan de einddatum niet gekend is, maximum 50 jaar bij de begindatum wordt geteld om de "voorlopige" einddatum vast te leggen.

Voorbeeld:

Halftijdse loopbaanonderbreking vanaf 01/02/2005 en geen gekende einddatum:

=> Begindatum: 01/02/2005 en einddatum: 31/01/2055

ziekte vanaf 15/03/2009 en geen gekende einddatum:

=> Begindatum: 15/03/2009 en einddatum: 31/01/2055

#### Ga verder naar het proces om te valideren, eventueel te verifiëren en goed te keuren.

#### 2.5 Afwezigheid van lange duur wegens persoonlijke aangelegenheden

### a. Algemeen

Deze afwezigheid is van toepassing op contractuele en statutaire personeelsleden.

### b. Loonmotor: Afwezigheid ingeven

Ga naar de component "Afwezigheid en vakantie" en klik op de link "Afwezigheid maken/bijwerken".

| Hoofdmenu >                                                                                                |                                                                                    |                                      |
|----------------------------------------------------------------------------------------------------|------------------------------------------------------------------------------------|--------------------------------------|
| 🃁 Afwezigheid en vakantie                                                                                  |                                                                                    | Map Afwezigheid en vakantie bewerken |
| Afwezigheid en vakantie, inclusief specifieke soorte                                                       | n verlof bepalen. Ook bewaking werktijden toestaan.                                |                                      |
| Afwezigheid maken/bijwerken<br>Afwezigheidsgegevens ophalen, inclusief<br>opmerkingen en ondernomen acties | Werk-:feestdagenroosters toew.<br>Werk- en feestdagenrooster werknemer<br>invoeren | E Startkapitalen                     |

Indien er reeds een afwezigheid werd opgevoerd, klik op \pm om een nieuwe afwezigheid te kunnen invoeren.

Vul de "begindatum" en de "einddatum" in.

Indien de einddatum niet gekend is, vul een fictieve datum in. Deze datum mag niet verder liggen dan de begindatum + 50 jaar. Van zodra de "einddatum gekend is, wijzig de fictieve "einddatum" in de reële "einddatum".

Kies als "soort afwezigheid" "ALP" uit de picklist die verschijnt door op 🔍 te klikken.

De "afwezigheidscode" wordt automatisch opgeladen.

#### **OPMERKING:**

| Afwezigheidsgegevens Opmerkingen                                                                                        |                           |                            |
|----------------------------------------------------------------------------------------------------|---------------------------|----------------------------|
| EMP                                                                                                    | ID:                       | Nr arbeidsrelatie: 0       |
| Afwezigheidsgegevens                                                                                                    | Zoeken   Alles weergeven  | Eerste 🛃 1 van 1 🕑 Laatste |
| 'Begindatum/-tijd:         01/10/2002         is           'Einddatum/-tijd:         30/09/2003         is              |                           | •                          |
| <b>'Soort afwezigheid:</b> ALP Afw. lange duur persoonlijk<br><b>'Afwezigheidscode:</b> ALP Afw. lange duur persoonlijk | Regulerende regio: België |                            |
| Opslaan     Q Terug naar Zoeken     t Vorige in lijst     U Volgende       Afwezigheidsgegevens   Opmerkingen           | in lijst                  |                            |

Klik op 🗐 🗍 🗍 Klik op

Indien een personeelslid verschillende afwezigheden heeft waarvan er meerdere afwezigheden zijn waarvan de einddatum niet gekend is, neemt u als einddatum, de einddatum van de eerste afwezigheid waarvan de einddatum niet gekend is.

Dit alles wetende dat er bij een afwezigheid waarvan de einddatum niet gekend is, maximum 50 jaar bij de begindatum wordt geteld om de "voorlopige" einddatum vast te leggen.

Voorbeeld:

Halftijdse loopbaanonderbreking vanaf 01/02/2005 en geen gekende einddatum:

=> Begindatum: 01/02/2005 en einddatum: 31/01/2055

ziekte vanaf 15/03/2009 en geen gekende einddatum:

=> Begindatum: 15/03/2009 en einddatum: 31/01/2055

Indien een personeelslid tewerkerkgesteld is op het grondgebied van het Brussels Hoofdstedelijk Gewest (zowel federaal als lokaal), met uitzondering van de aspiranten, verschijnt onderstaande waarschuwing:

| Microso | oft Internet Explorer 🛛 🔀                                                                                                    |
|---------|----------------------------------------------------------------------------------------------------|
| 1       | Deze afwezigheid kan een Brussel toelage opschorten. (20400,8)<br>U dient de code voor opschorting '7002' toe te wijzen indien dit het geval is.<br>OK |

Indien dit het geval is, ga naar de werkinstructie "Uitstel verjaardatum toelage Brussel Hoofdstedelijk Gewest bij bepaalde afwezigheden" voor verdere richtlijnen.

## 2.6 Loopbaanonderbreking

## a. <u>Algemeen</u>

Er zijn twee soorten van loopbaanonderbreking:

- Voltijdse loopbaanonderbreking
- Deeltijdse of halftijdse loopbaanonderbreking

Daarnaast zijn er ook verschillende redenen voor loopbaanonderbreking:

- Gewone loopbaanonderbreking:
  - Deeltijds (LBD)
    - Halftijds (LBH)
    - o Voltijds (LBV)
  - Medische bijstand:
    - Deeltijds (MBD)
    - Voltijds (MBV)
- Ouderschapsverlof:
  - Deeltijds (OVD)
  - Voltijds (OVV)
- Palliatieve zorgen:
  - Deeltijds (PZD)
  - Voltijds (PZV)

In deze rubriek worden enkel de voltijdse loopbaanonderbrekingen besproken.

Wat de deeltijdse en halftijdse loopbaanonderbrekingen betreft, verwijzen wij naar de werkinstructie "Afwezigheden en vakantie – Klasse Deeltijdse Afwezigheid".

### b. Loonmotor: Afwezigheid ingeven

Ga naar de component "Afwezigheid en vakantie" en klik op de link "Afwezigheid maken/bijwerken".

| Hoofdmenu >                                                                                                |                                                                                    |                                             |
|----------------------------------------------------------------------------------------------------|------------------------------------------------------------------------------------|---------------------------------------------|
| 📁 Afwezigheid en vakantie                                                                                  |                                                                                    | <u>Map Afweziqheid en vakantie bewerken</u> |
| Afwezigheid en vakantie, inclusief specifieke soort                                                        | en verlof bepalen. Ook bewaking werktijden toestaan.                               |                                             |
| Afwezigheid maken/bijwerken<br>Afwezigheidsgegevens ophalen, inclusief<br>opmerkingen en ondernomen acties | Werk-feestdagenrooster s toew.<br>Werk- en feestdagenrooster werknemer<br>invoeren | Startkapitalen                              |

Indien er reeds een afwezigheid werd opgevoerd, klik op \pm om een nieuwe afwezigheid te kunnen invoeren.

Vul de "begindatum" en de "einddatum" in van de loopbaanonderbreking.

Indien de einddatum niet gekend is, vul een fictieve datum in. Deze datum mag niet verder liggen dan de begindatum + 50 jaar. Van zodra de "einddatum gekend is, wijzig de fictieve "einddatum" in de reële "einddatum".

Kies als "soort afwezigheid" "LBO" uit de picklist die verschijnt door op 🤍 te klikken.

Kies de "afwezigheidscode" uit de picklist die verschijnt door op De mogelijke codes voor voltijdse loopbaanonderbreking werden hierboven reeds aangegeven (in deze printscreen gaan het om volledig ouderschapsverlof "OVV").

| Afwezigheidsgegevens Opmerkingen Tellers                                                                     |                           |                            |
|----------------------------------------------------------------------------------------------------|---------------------------|----------------------------|
| EMP                                                                                                    | <b>ID:</b> 0000000        | Nr arbeidsrelatie: 0       |
| Afwezigheidsgegevens                                                                                         | Zoeken   Alles weergeven  | Eerste 🛃 1 van 1 🕨 Laatste |
| *Begindatum/-tijd:         04/05/2009         iii           *Einddatum/-tijd:         07/05/2009         iii |                           | + -                        |
| *Soort afwezigheid: LBO Q Loopbaanonderbreking<br>*Afwezigheidscode: OVV Q Ouderschapsverlof volledig        | Regulerende regio: België |                            |
|                                                                                                    |                           |                            |
| ©OnstaanQ Terum paar ZoekenMelden                                                                            |                           |                            |
|                                                                                                    |                           |                            |

Klik op

Indien een personeelslid tewerkerkgesteld is op het grondgebied van het Brussels Hoofdstedelijk Gewest (zowel federaal als lokaal), met uitzondering van de aspiranten, verschijnt onderstaande waarschuwing:

| Microso                                                                                                    | ft Internet Explorer 🛛 🔀 |
|----------------------------------------------------------------------------------------------------|--------------------------|
| Deze afwezigheid kan een Brussel toelage opschorten. (20400,8)<br>U dient de code voor opschorting '7002' toe te wijzen indien dit het ge |                          |
|                                                                                                    | ОК                       |

Indien dit het geval is, ga naar de werkinstructie "Uitstel verjaardatum toelage Brussel Hoofdstedelijk Gewest bij bepaalde afwezigheden" voor verdere richtlijnen.